# Restricións nas conexións a través do proxy

### Sumario

- 1 Restricións das conexións en Squid
- 2 Restricións segundo o dominio de destino
- 3 Restricións segundo o tipo de ficheiro
- 4 Restricións segundo a hora da conexión

### Restricións das conexións en Squid

- Squid é un servidor proxy moi completo, e abordar con profundidade as distintas opcións de configuración que permite excede con moito os obxectivos deste curso.
- Por iso, o que imos facer é ilustrar unha configuración básica das opcións de filtrado máis comúns, para amosar así as posibilidades máis relevantes que ofrece o servizo de proxy que non serían posibles por medio do enrutamento.

### Restricións segundo o dominio de destino

• Como o servizo de proxy opera no nivel de aplicación, pode ler a cabeceira HTTP para ver a URL de destino da conexión. Isto permite a posibilidade de establecer restricións en función do dominio ao que o cliente se quere conectar:

| afe_ports      |                     | Puerto URL      |        |
|----------------|---------------------|-----------------|--------|
| fe_ports       |                     | Puerto URL      |        |
| DNNECT         |                     | Método de Pet   | tición |
| AN             |                     | Dirección de C  | liente |
| rear nueva ACL | Nombre de Máquina o | le Servidor Web |        |

Na pestana de *Listas de control de acceso* da configuración do *Control de acceso* creamos unha nova ACL de tipo **Nome de máquina de servidor web**.

| ndice de Módulo          |                                                                                           | Crear ACL |
|--------------------------|-------------------------------------------------------------------------------------------|-----------|
| Nombre de Máquina de Ser | vidor Web ACL                                                                             |           |
| Nombre ACL               | Facebook                                                                                  |           |
| Dominios                 | MMM-EASADOOR.com                                                                          |           |
| URL de Fallo             |                                                                                           |           |
| Almacenar ACL en archivo | Configuración Squid      Separate file     JUsar solio contenidos existentes del archive? |           |
| Almacenar ACL en archivo | Configuración Squid O Separate tile     Lusar solio contenidos existentes del archivo?    |           |

Podemos introducir os datos que se ven na imaxe para filtrar o dominio www.facebook.com.

| refice de Módulo<br>Supela. | Control de Acceso                                                                 |                          |  |
|-----------------------------|-----------------------------------------------------------------------------------|--------------------------|--|
| Listes de combol de Acceso  | Besticcores Provy Restriccores ICP Programma acteries ACL Reply provy restrictors |                          |  |
| Numbre                      |                                                                                   | Concidendo con           |  |
| \$51, perts                 | Puerto URI,                                                                       | 40                       |  |
| Sale_pots                   | Poeto URL                                                                         | -                        |  |
| Sale pots                   | Puerto UR,                                                                        | 20                       |  |
| Sale ports                  | Pueto URL                                                                         | 40                       |  |
| Sale ports                  | Pueto URL                                                                         | 79                       |  |
| Safe_piets .                | Pueto URL                                                                         | 250                      |  |
| Sale ports                  | Puerto URL                                                                        | 1075-600305              |  |
| Sale, pols                  | Poeto URL                                                                         | 280                      |  |
| Sale ports                  | Pueto URL                                                                         |                          |  |
| Safe ports                  | Poerto URL                                                                        | 585                      |  |
| Safe pets                   | Puerto URL                                                                        | 777                      |  |
| CONNECT                     | Milliota de Pelicite.                                                             | CONNECT                  |  |
| LAN                         | Descritor de Claima                                                               | 172.18.0.018             |  |
| Facebook                    | Nombre de Magaina de Senvidor Web                                                 | wants fair about A. come |  |
| Owny reason ACS. Autorethy  | ación Externa 1                                                                   |                          |  |

### Unha vez creada a ACL imos a crear unha restrición sobre a mesma.

| Nyuxia.               |                                                                                                |
|-----------------------|------------------------------------------------------------------------------------------------|
| Listas de control o   | e Acceso Restricciones Proxy Restricciones ICP Programas externos ACL Raply proxy restrictions |
| Acción                | ACLs                                                                                           |
| Deregar               | ISale_ports                                                                                    |
| Denegar               | CONNECT ISSL joins                                                                             |
| Permitir              | locathost manager                                                                              |
| Denegar               | marager                                                                                        |
| Demite                | localhost                                                                                      |
| Permitr               | LAN                                                                                            |
| Denegar               | 4                                                                                              |
| Afladir restricción p | ory .                                                                                          |
| Delete Selected F     | lest/ctions                                                                                    |
|                       |                                                                                                |

### Engadimos unha nova restrición.

•

| Acción                | O Permitir   Denega                                                                  |
|-----------------------|--------------------------------------------------------------------------------------|
|                       | - Perman - Denega                                                                    |
| Coincidir con ACLs    | all (1)<br>SSL_ports (1)<br>Safe_ports (1)<br>CONNECT (1)<br>LAN (1)<br>Facebook (0) |
| No coincidir con ACLs | all (1)<br>SSL_ports (1)<br>Safe_ports (1)<br>CONNECT (1)<br>LAN (1)<br>Facebook (0) |

Neste caso, imos denegar as conexións ao dominio www.facebook.com seleccionando a ACL.

| the second second second second second second second second second second second second second second second se | LOUIDS OF ACCESO                                                                                                    | And a second second sec |
|----------------------------------------------------------------------------------------------------|----------------------------------------------------------------------------------------------------|----------------------------------------------------------------------------------------------------|
| the second second second second second second second second second second second second second second second se | the second second                                                                                                    | 1.00 100                                                                                                    |
| And marked in a                                                                                                 |                                                                                                    |                                                                                                    |
| August 1                                                                                                    | Mix                                                                                                    | Beer                                                                                                    |
| ( in many a                                                                                                    | Rate pain                                                                                                    |                                                                                                    |
| Deveger                                                                                                    | EDWART DOL June                                                                                                    | 4.7                                                                                                    |
| ( Parrie                                                                                                    | Realized consign                                                                                                    | 14                                                                                                    |
| (December 1)                                                                                                    | - manager                                                                                                    | 41                                                                                                    |
| Parrie                                                                                                    | Realized Control of Control of Co    | 4.4                                                                                                    |
| (Partie)                                                                                                    | 149                                                                                                    | 4.4                                                                                                    |
| ) Owner                                                                                                    | -                                                                                                    | 4.7                                                                                                    |
| Delegat                                                                                                    | Pacificati                                                                                                    | 1                                                                                                    |
| And inclusion p                                                                                                 | 90 -                                                                                                    |                                                                                                    |
| Dente Internet (                                                                                                | No. of Concession, Name of Concession, Name of Con<br>Name of Concession, Name of Concession, Name of Concession, Name of Concession, Name of Concession, Name of Concession, Name of Concession, Name of Concession, Name of Concession, Name of Concession, Name of Concession, Name of Concess |                                                                                                    |
|                                                                                                    |                                                                                                    |                                                                                                    |
| Property in 1987                                                                                                |                                                                                                    |                                                                                                    |
|                                                                                                    |                                                                                                    |                                                                                                    |
|                                                                                                    |                                                                                                    |                                                                                                    |
|                                                                                                    |                                                                                                    |                                                                                                    |
|                                                                                                    |                                                                                                    |                                                                                                    |
|                                                                                                    |                                                                                                    |                                                                                                    |
|                                                                                                    |                                                                                                    |                                                                                                    |

Vemos a restrición creada. Debemos colocala no lugar adecuado da táboa para que se execute.

| 1.8               |                                                                                                    |
|-------------------|----------------------------------------------------------------------------------------------------|
|                   | Mover                                                                                                    |
| lafe_ports        | +                                                                                                    |
| ONNECT ISSL ports | ++                                                                                                    |
| calhost manager   | ++                                                                                                    |
| liknager          | ++                                                                                                    |
| cahost            | ++                                                                                                    |
| acebook           | ++                                                                                                    |
| AN                | ++                                                                                                    |
| 1                 | +                                                                                                    |
| raxy              |                                                                                                    |
| testrictions      |                                                                                                    |
|                   |                                                                                                    |
| Le sold           |                                                                                                    |
|                   | Safe_ports<br>DANECT ISSL_ports<br>ccafrost manager<br>anager<br>ccafrost<br>acretools<br>AN<br>A<br>sexy<br>hestistions<br>ccanadi |

Por exemplo, deixándoa na posición da imaxe, conseguiremos que os equipos da LAN poidan acceder a calquera dominio excepto *www.facebook.com*. Aplicamos os cambios para activar a restrición.

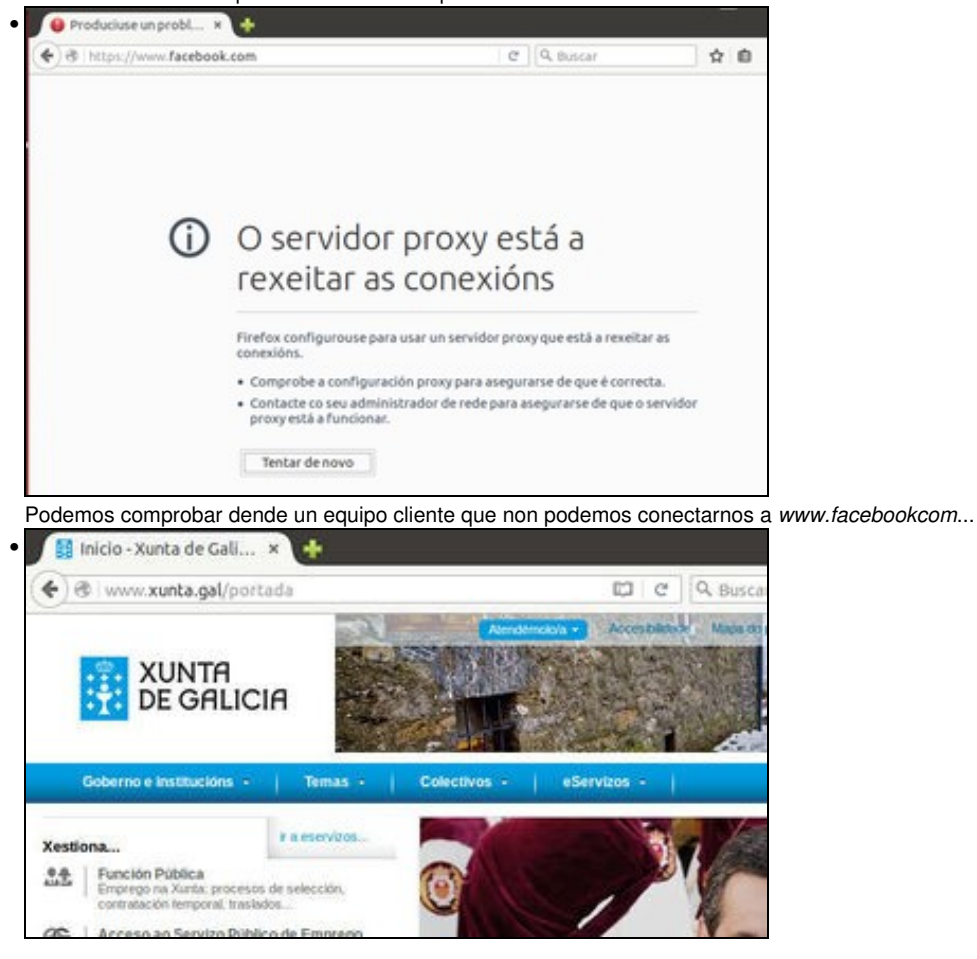

pero si a calquera outro dominio.

| source of residence of ser- | HUN HED ALL                                      |  |
|-----------------------------|--------------------------------------------------|--|
| Nombre ACL                  | Edu_Xunta                                        |  |
| Dominios                    | .989.xunta.es                                    |  |
| URL de Fallo                |                                                  |  |
| Almacenar ACL en archivo    | Configuración Squid      Separate file           |  |
|                             | C ¿Usar solio contenidos existentes del archivo? |  |
| Salvar                      |                                                  |  |
| •                           |                                                  |  |

Imos facer outra proba, creando unha ACL asociada ao dominio .edu.xunta.es. Este dominio afectaría a todos os servidores para os que o seu nome acabase por este nome de dominio.

| ndice de Módul<br>Veuda | 0                         | Control de Acceso                                 | Aplicar Cambi<br>Parar So |
|-------------------------|---------------------------|---------------------------------------------------|---------------------------|
| Listas de corr          | nol de Acceso Restriccion | es Proxy Restricciones ICP Programas externos ACL | Reply proxy restrictions  |
| A/ladir restricck       | an betreb                 |                                                   |                           |
| Acción                  | ACLA                      |                                                   | Mover                     |
| Derregar                | !Sale_pots                |                                                   | +                         |
| Denegar                 | CONNECT ISSL ports        |                                                   | ++                        |
| Permitir                | localhost manager         |                                                   | ++                        |
| Denegar                 | manager                   |                                                   | 44                        |
| Permitir                | locathost                 |                                                   | ++                        |
| Denegar                 | Facebook                  |                                                   | ++                        |
| Permitr                 | LAN                       |                                                   | 44                        |
| Denegar                 | 18                        |                                                   | +                         |
| Afadir restricck        | in praxy                  |                                                   |                           |
| Delete Select           | ed Restrictions           |                                                   |                           |

Na táboa de restricións do proxy, picamos sobre a restrición que permite o acceso a todos os equipos da LAN para editar a configuración desta restrición.

| Indice de Módulo                       | Editar Restricción de Proxy                                                                           |
|----------------------------------------|----------------------------------------------------------------------------------------------------|
| Restricción de Proxy                   |                                                                                                    |
| Acción                                 | Permitir      Denegar                                                                                 |
| Coincidir con ACLs                     | all (1)<br>SSL_ports (1)<br>Safe_ports (1)<br>CONNECT (1)<br>LAN (1)<br>Facebook (1)<br>Edu Xunta (0) |
| No coincidir con ACLs                  | all (1)<br>SSL_ports (1)<br>Safe_ports (1)<br>CONNECT (1)<br>LAN (1)<br>Facebook (1)<br>Edu Xunta (0) |
| Salvar Bornar<br>Regresar a Lista de A | CL   Regresar a Indice                                                                                |

Seleccionamos na lista de **Coincidir con ACLs** a ACL que acabamos de crear ademais da de LAN que xa estaba seleccionada. Vemos deste xeito que unha restrición pode asociarse a varias ACLs, e só encaixarán con ela as conexións que coincidan con todas esas ACLs. Por exemplo, agora só se permitirá a conexión dende a LAN ao dominio *.edu.xunta.es* 

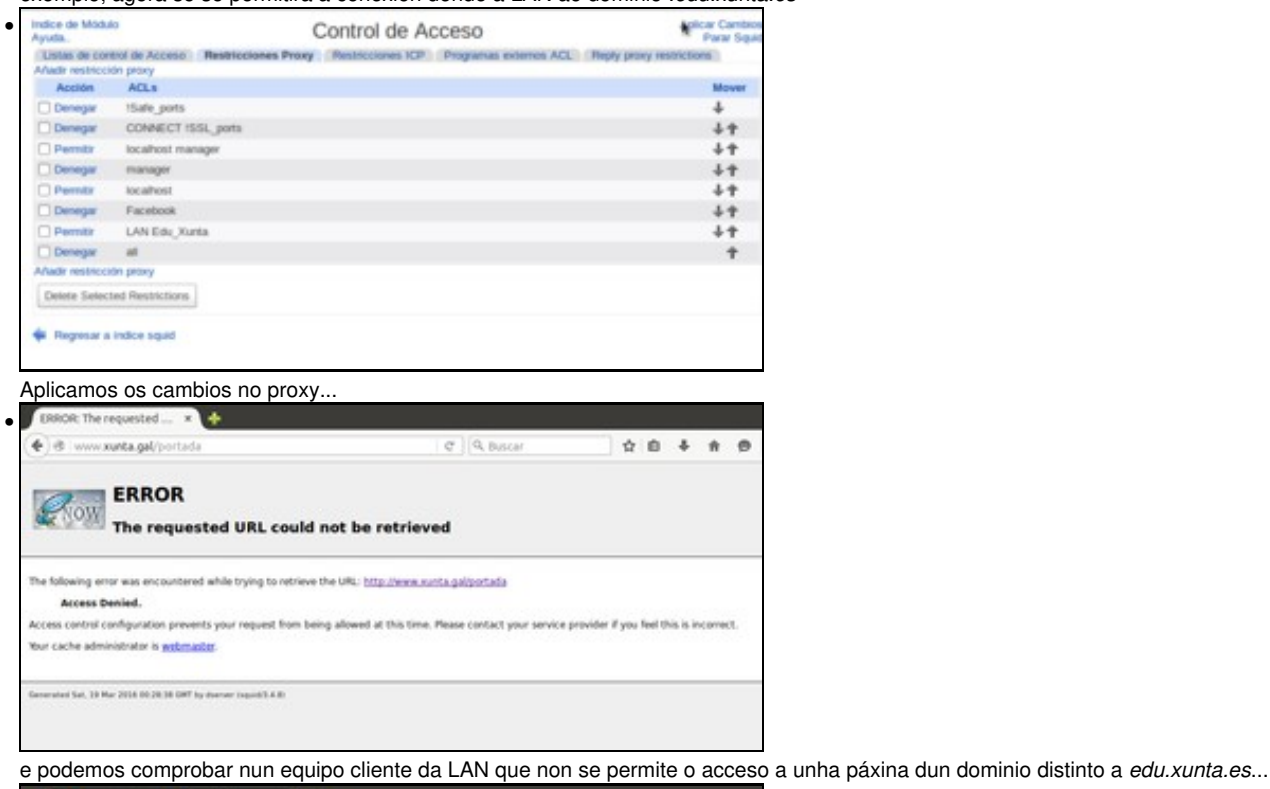

0.0 Consellería de Cultu... × ÷ C QE )@ www.edu.xunta.es/portal/ **XUNTA DE GALICIA** CONSELLERÍA DE CULTURA, EDUCACIÓN E ORDENACIÓN UNIVERSITARIA A CONSELLERÍA INFORMACIÓN E SER Familias tre a súa información. Profes Correo EDU Buscador de Listas de 52 -94 centros substitucións Guía de centros Correo electrónico da Listas públicas de Conselleria de Cultura e educativos ntes e substitu Educación pero si ao portal da consellería.

### Restricións segundo o tipo de ficheiro

- Outra opción que permite Squid é filtrar unha conexión polo tipo MIME do documento que devolve como resposta o servidor web. O tipo do documento vai indicado na cabeceira da resposta do HTTP.
- Existe una gran variedade de tipos MIME dispoñibles, para ficheiros de audio, imaxes, documentos PDF, vídeos, etc.
- A continuación imos mostrar un exemplo no que denegaremos a descarga de documentos PDF:
- Restricións segundo o tipo de ficheiro en Squid

| ONNECT                                                                                                    | Metodo de Petición                                                                                                    |                |
|----------------------------------------------------------------------------------------------------|----------------------------------------------------------------------------------------------------|----------------|
| AN                                                                                                    | Dirección de Cliente                                                                                                    |                |
| acebook                                                                                                    | Nombre de Máquina de Servidor                                                                                                    | Web            |
| Edu_Xunta                                                                                                    | Nombre de Máquina de Servidor                                                                                                    | Web            |
| Crear nueva A                                                                                                    | CL Tipo MIME de Respuesta                                                                                                    | 4<br>7         |
| amos unha A                                                                                                    | CL de tipo <b>Tipo MIME de Resposta</b> .                                                                                                    |                |
| amos unha A                                                                                                    | CL de tipo Tipo MIME de Resposta.<br>Crear ACL                                                                                                    | Agite as<br>Pi |
| amos unha A(                                                                                                    | CL de tipo Tipo MIME de Resposta.<br>Crear ACL                                                                                                    | Agiicar<br>Pi  |
| e amos unha Ar<br>e de Modae<br>o Minte de Resposeda Ac<br>Nombre ACL                                                                      | CL de tipo Tipo MIME de Resposta.<br>Crear ACL                                                                                                    | Agiicar<br>Pi  |
| e amos unha Ad<br>e de Midue<br>o MINE de Respoeta Ad<br>Nembre ACL<br>po MINE de Respoeta                                                 | CL de tipo Tipo MIME de Resposta.<br>Crear ACL                                                                                                    | Agintar<br>Pr  |
| e amos unha Ad<br>e a Mode<br>o MME de Respuesta Ad<br>Nembre ACL<br>po MME de Respuesta<br>URL de Falle                                   | CL de tipo Tipo MIME de Resposta.<br>Crear ACL                                                                                                    | Agincar<br>Pi  |
| e amos unha Ar<br>e de Module<br>o MilME de Respuesta Ar<br>Nombre ACL<br>po MilME de Respuesta<br>URS, de Falle<br>sacenar ACL en archivo | CL de tipo Tipo MIME de Resposta.<br>Crear ACL                                                                                                    | Aginar<br>Pi   |
| e de Modulo<br>le de Modulo<br>le MIME de Responseta AG<br>Nombre AGL<br>po MIME de Responsta<br>URE, de Falle<br>sacenar AGL en archivo   | CL de tipo Tipo MIME de Resposta.<br>Crear ACL                                                                                                    | Apticar<br>Py  |
| e de Modulo<br>o MIME de Responsta AG<br>Nombre ACL<br>go MIME de Responsta<br>URL de Falle<br>nacenar ACL en archivo                      | CL de tipo Tipo MIME de Resposta.<br>Crear ACL<br>porta<br>applicationnoff<br>Configuración Sepai O Sepanate Teo<br>Cher ado contendos existentes del active? | Agita          |

Poñemos un nome para a ACL e como **Tipo MIME de resposta** introducimos o tipo que se corresponde cos documentos PDF, que sería **application/pdf**.

| Indice de Módu<br>Ayuda.         | la la                                  | Control de Acceso                                 | Aplicar Cambro<br>Parar Squ |
|----------------------------------|----------------------------------------|---------------------------------------------------|-----------------------------|
| Listas de con<br>Añade restricci | tiol de Acceso Restriccion<br>on proxy | es Proxy Restricciones ICP Programas externos ACL | Reply posky restrictions    |
| Acción                           | ACLS                                   |                                                   | Mover                       |
| Denegar                          | tSale_pots                             |                                                   | +                           |
| Denegar                          | CONNECT ISSL ports                     |                                                   | 44                          |
| Permite                          | localhost manager                      |                                                   | ++                          |
| Denegar                          | тагадиг                                |                                                   | ++                          |
| Permitr                          | loc alhost                             |                                                   | ++                          |
| Denegar                          | Facebook                               |                                                   | ++                          |
| D Permite                        | LAN                                    |                                                   | ++                          |
| Denegar                          | at                                     |                                                   | ÷                           |
| Añadir restricci                 | ón praxy                               |                                                   |                             |
| Delete Selec                     | and Restrictions                       |                                                   |                             |
|                                  |                                        |                                                   |                             |
| 4 Regresar a                     | indice squid                           |                                                   |                             |
|                                  | and ages                               |                                                   |                             |
|                                  |                                        |                                                   |                             |
|                                  |                                        |                                                   |                             |

Coa ACL creada, imos á pestana de restricións proxy de resposta, xa que neste caso a restrición ímola facer por unha condición na resposta HTTP do servidor web ao que se conecta o cliente.

| Indice de Módulo<br>Ayuda.                                                                                        | Control de Acceso                        | Aplicar Cambio<br>Parar Squi |
|----------------------------------------------------------------------------------------------------|------------------------------------------|------------------------------|
| Estas de control de Acceso Restrucciones Prory<br>No proxy reply restriccions defined<br>A/adir restriccionieroxy | Restricciones ICP Programas externos ACL | Reply proxy restrictions     |
| <ul> <li>Regresar a indice splid</li> </ul>                                                                       |                                          |                              |
|                                                                                                    |                                          |                              |
|                                                                                                    |                                          |                              |
|                                                                                                    |                                          |                              |

Vemos que neste apartado non hai ningunha restrición creada. Imos crear unha nova.

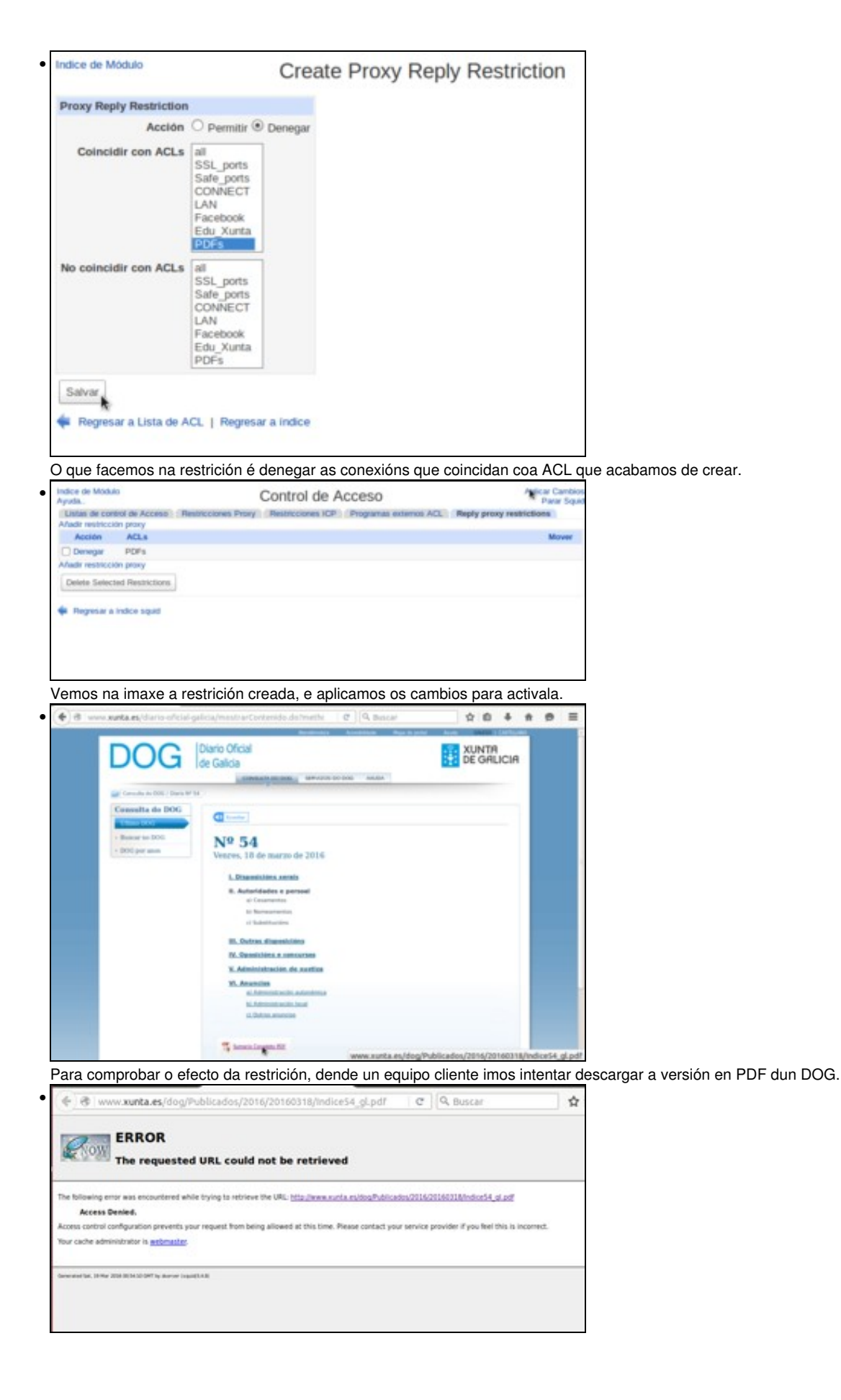

Na imaxe podemos ver a mensaxe que obteremos denegando o acceso a este documento.

## Restricións segundo a hora da conexión

- Remataremos este apartado vendo como podemos restrinxir no proxy o acceso a Internet segundo a hora na que se produza as conexións:
- Restricións segundo a hora en Squid

| Indice de Módulo<br>Ayuda | Control de Ad                                   | CCESO Aplicar Cambio<br>Parar Squ               |
|---------------------------|-------------------------------------------------|-------------------------------------------------|
| Listas de control         | de Acceso Restricciones Prory Restricciones ICP | Programas externos ACL Reply proxy restrictions |
| Nombre                    | Tipo                                            | Coincidiendo con                                |
| SSL pots                  | Puerto URI,                                     | 443                                             |
| Sale_ports                | Puerto URI,                                     | 80                                              |
| Sale_ports                | Puerto URL                                      | 21                                              |
| Sale_ports                | Pueto URL                                       | 443                                             |
| Sale_ports                | Puerto URL                                      | 70                                              |
| Safe_ports                | Puerto URL                                      | 210                                             |
| Safe_ports                | Puerto URL                                      | 1025-65535                                      |
| Sale_ports                | Puerto URL                                      | 280                                             |
| Sale_ports                | Puerto URL                                      | 400                                             |
| Sale_ports                | Puerto URL                                      | 591                                             |
| Sale_ports                | Puerto URL                                      | 777                                             |
| CONNECT                   | Método de Petición                              | CONNECT                                         |
| LAN                       | Dirección de Cliente                            | 172.16.0.0/16                                   |
| Facebook                  | Nombre de Maquina de Servidor Web               | www.tacebook.com                                |
| Edu_Xunta                 | Nombre de Maquina de Servidor Web               | .edu.xunta.es                                   |
| PDFs                      | Tipo MIME de Respuesta                          | application/pdf                                 |
| Crear nueva ACL           | Fecha y Hora                                    |                                                 |
| Regretar a inde           | ce squid                                        |                                                 |

#### Creamos unha ACL de tipo de Fecha e hora.

.

| Indice de Módulo                    | Crear ACL                                                             | Aplicar Cambio<br>Patar Squi |
|-------------------------------------|-----------------------------------------------------------------------|------------------------------|
| Fecha y Hora ACL                    |                                                                       |                              |
| Nombre ACL                          | Horario                                                               |                              |
| Dias de la Semana                   | Todos O Seleccionado                                                  |                              |
|                                     | Domingo.<br>Lunes<br>Marco<br>Marcoles<br>Juares<br>Viennes<br>Sabado |                              |
| Horas del Dia                       | ○ Todos ⊕ 1 57 a 3 00                                                 |                              |
| URL de Failo                        |                                                                       |                              |
| Almacenar ACL en archivo            | Configuración Squid      Separate file                                |                              |
|                                     | C ¿Usar sitio contenidos existentes del archivo?                      |                              |
| Salvar<br>Regresar a Lista ACI,   P | Ngesar a Indice                                                       |                              |

### Poñemos un nome a ACL e o horario no que neste caso imos restrinxir o acceso a Internet.

| ndice de Módulo   | Control de                                       | Acceso Aplcar Canto<br>Para Sa                     |
|-------------------|--------------------------------------------------|----------------------------------------------------|
| Listas de control | de Acceso (Restricciones Proxy) (Restricciones F | CP Programas externos ACL Reply proxy restrictions |
| Nombre            | Tipo                                             | Coincidtendo con                                   |
| SSL_ports         | Puerto URI,                                      | 443                                                |
| Safe_ports        | Puerto URL                                       | 80                                                 |
| Sale_ports        | Puerto URL                                       | 23                                                 |
| Safe_ports        | Puerto URL                                       | 443                                                |
| Safe_ports        | Puerto URL                                       | 70                                                 |
| Sale_ports        | Puerto URL                                       | 210                                                |
| Sale_ports        | Puerto URL                                       | 1025-65535                                         |
| Sale_ports        | Puerto URL                                       | 280                                                |
| Safe_ports        | Puerto URL                                       | 408                                                |
| Sale_ports        | Puerto URL                                       | 591                                                |
| Sale_ports        | Puerto URL                                       | m                                                  |
| CONNECT           | Método de Petición                               | CONNECT                                            |
| LAN               | Dirección de Cliente                             | 172.16.0.0/16                                      |
| Facebook          | Nombre de Maquina de Servidor Web                | www.facebook.com                                   |
| Edu_Xunta         | Nombre de Máquina de Servidor Web                | .edu xunta.es                                      |
| PDFs              | Tipo MIME de Respuesta                           | application/pdf                                    |
| Honario           | Fecha y Hora                                     | 1:57-3:00                                          |
| Crear ruseva ACL  | Autentificación Externa :                        |                                                    |

Podemos ver na listaxe a ACL creada. Iremos á pestana de Restricións proxy para definir a restrición sobre ela.

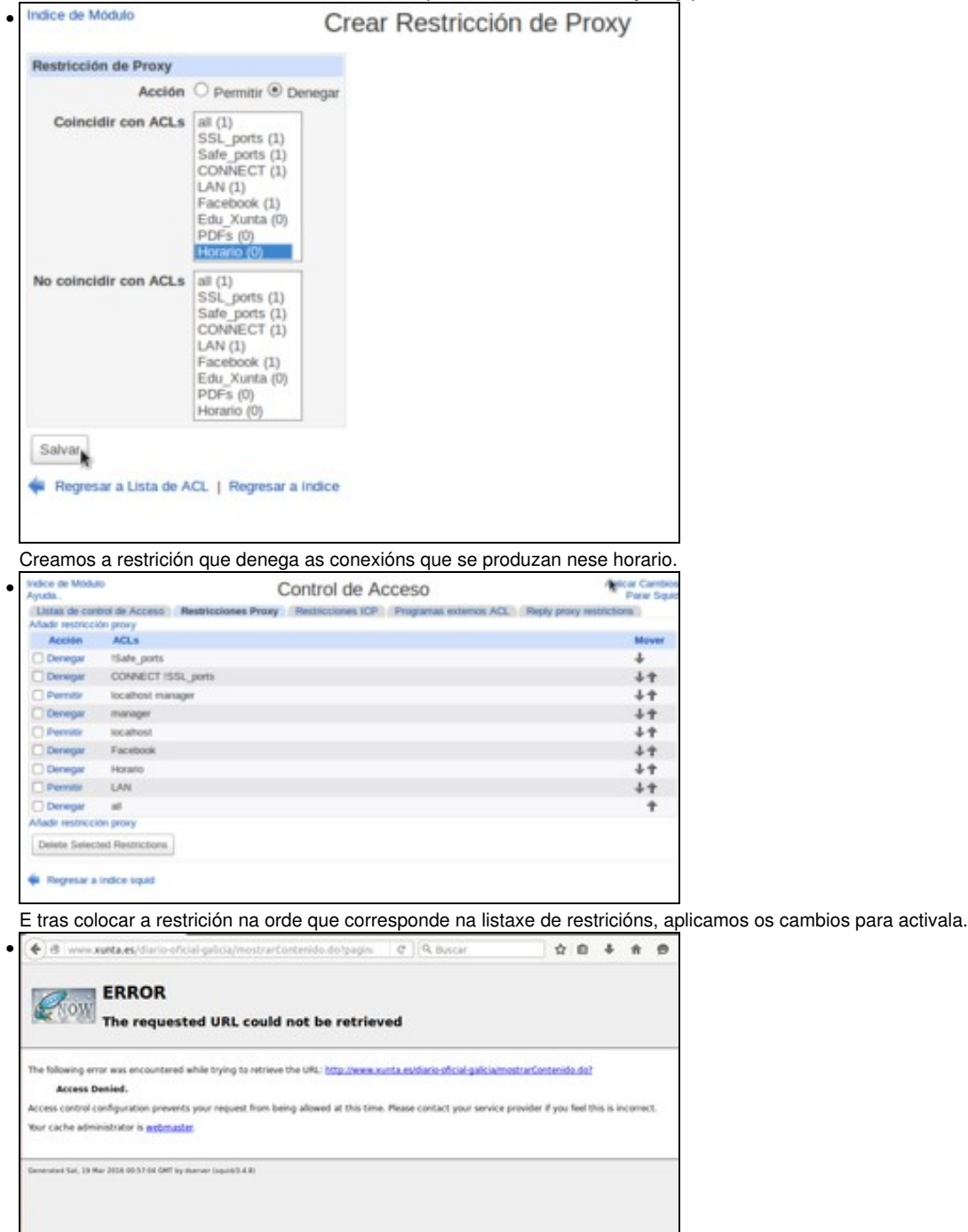

Na imaxe podemos ver o resultado dun cliente que intenta conectarse no horario restrinxido.

-- Antonio de Andrés Lema e Carlos Carrión Álvarez --